## Foire aux questions sur le Web Reputation Score (WBRS) et le moteur de catégorisation Web (FAQ)

#### Table des matières

| Foire aux questions (FAQ) du Web Reputation Score (WBRS) et du Web<br>Categorization Engine.                                                 |
|----------------------------------------------------------------------------------------------------|
| Que signifie le score de réputation Web ?                                                                                                    |
| Que signifie la catégorisation Web ?                                                                                                    |
| Comment trouver le score de réputation dans les journaux d'accès ?                                                                           |
| Comment trouver le score de réputation dans mes rapports ?                                                                                   |
| Où vérifiez-vous les journaux de mise à jour du score de réputation Web (WBRS) ?                                                             |
| Comment vérifier si vous êtes connecté aux serveurs de mises à jour WBRS (Web-<br>Based Reputation Score) ?                                  |
| Comment déposer un litige pour la catégorisation Web ?                                                                                       |
| Comment introduire un litige pour le score de réputation Web ?                                                                               |
| <u>Un litige a été signalé, mais le score ou la catégorie n'est pas mis à jour sur Cisco</u><br>Web Security Appliance (WSA) ou Cisco TALOS. |
| <u>Cisco Web Security Appliance (WSA) affichant des résultats différents de Cisco<br/>TALOS, comment résoudre ce problème ?</u>              |
| Comment les scores de réputation Web sont-ils calculés ?                                                                                     |
| Quelle est la plage de scores pour chacune des catégories de réputation (bonne, neutre, mauvaise) ?                                          |
| Plages de réputation Web et actions associées :                                                                                              |
| Politiques d'accès :                                                                                                    |
| Politiques de décodage :                                                                                                    |
| Politiques de sécurité des données Cisco :                                                                                                   |
| Que signifie un site Web non classé ?                                                                                                    |
| Comment bloquer les URL non classées ?                                                                                                    |
| Fréquence de mise à jour de la base de données                                                                                               |
| Comment mettre une URL sur liste blanche/noire ?                                                                                             |

# Foire aux questions (FAQ) du Web Reputation Score (WBRS) et du Web Categorization Engine.

Cet article décrit les questions les plus fréquemment posées sur la fonctionnalité de classement et de score de réputation Web (WBRS) avec l'appareil de sécurité Web Cisco (WSA).

### Que signifie le score de réputation Web?

Les filtres de réputation Web attribuent un score de réputation Web (WBRS) à une URL pour

déterminer la probabilité qu'elle contienne un programme malveillant basé sur une URL. L'appliance de sécurité Web utilise les scores de réputation Web pour identifier et stopper les attaques de programmes malveillants avant qu'elles ne se produisent. Vous pouvez utiliser les filtres de réputation Web avec les politiques d'accès, de décodage et de sécurité des données Cisco.

### Que signifie la catégorisation Web?

Les sites Internet sont des catégories basées sur le comportement et l'objectif de ces sites Web, afin de faciliter la tâche aux administrateurs des proxys, nous avons ajouté chaque URL de site Web à une catégorie prédéfinie, où elle peut être identifiée à des fins de sécurité et de rapport. les sites Web qui n'appartiennent pas à l'une des catégories prédéfinies, sont appelés sites Web non classés, qui peuvent être dus à la création de nouveaux sites Web et le manque de données / trafic, pour déterminer sa catégorie. et cela change par le temps.

# Comment trouver le score de réputation dans les journaux d'accès ?

Chaque demande que vous effectuez via l'appareil de sécurité Web Cisco (WSA) doit être associée à un score WBRS (Web-Based Reputation Score) et à une catégorie d'URL. L'une des manières de l'afficher est par le biais des journaux d'accès, par exemple : le score WBRS (Web-Based Reputation Score) est (-1,4) et la catégorie d'URL est : Ordinateurs et Internet.

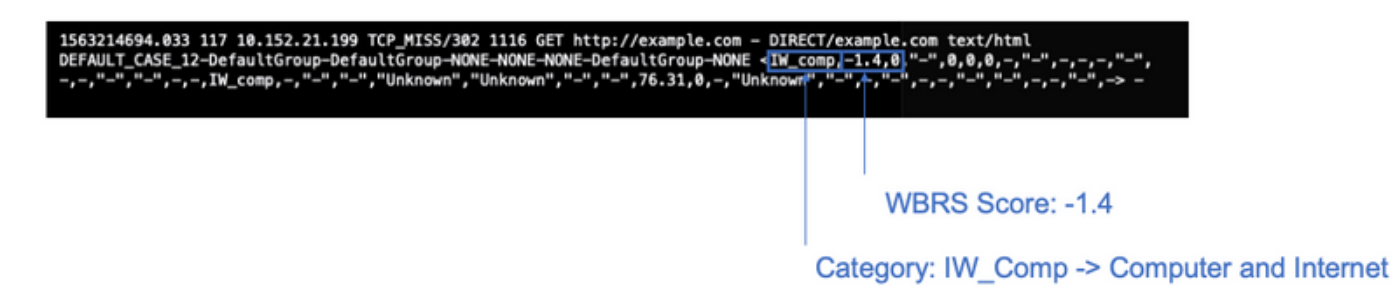

Texte de référence pour la capture d'écran ci-dessus.

1563214694.033 117 xx.xx.xx TCP\_MISS/302 1116 GET https://example.com - DIRECT/example.com text/html DEFAULT\_CASE\_12-DefaultGroup-DefaultGroup

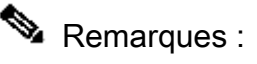

- Les journaux d'accès peuvent être consultés à partir de l'interface de ligne de commande (CLI) ou téléchargés en se connectant à l'aide de la méthode FTP (File Transfer Protocol) sur l'interface de gestion IP. (Assurez-vous que FTP est activé sur l'interface).
- Liste complète des catégories Abréviation :

https://www.cisco.com/c/en/us/td/docs/security/wsa/wsa11-7/user\_guide/b\_WSA\_UserGuide\_11\_7/b\_WSA\_UserGuide\_11\_7\_chapter\_01001.html#c

#### Comment trouver le score de réputation dans mes rapports ?

- 1. Accédez à GUI -> Reporting -> Web Security Appliance (WSA) -> Web Tracking de Cisco.
- 2. Recherchez le domaine que vous recherchez.

3. Dans la page Résultats, cliquez sur le lien nécessaire, et plus de détails apparaîtront comme ci-dessous.

| represented to 1 of 1 mem |                                                                                                    |                  |              |               |                  |
|---------------------------|----------------------------------------------------------------------------------------------------|------------------|--------------|---------------|------------------|
| Time (GMT +04.00)         | Website +(court)                                                                                                    | Hide All Details | Disposition  | Bandwidth     | Veer / Client 3P |
| 5 20 20 19 22:28:31       | http://defactportal.findles.com/success.tot<br>constant: Trate: sext/point<br>interactions.com/success.and Content Opti-<br>ocamesrican on 95.101.0.43<br>Official-C Access Palicy: "DefaultGroup" (MIA):<br>Werdict: . | ary Networks     | Adapan       | 7558          | 10.152.21.199    |
| splaying 1 - 1 of 1 item  | 6                                                                                                    |                  |              |               |                  |
|                           |                                                                                                    |                  |              |               | Columna          |
|                           |                                                                                                    | URL Ca           | tegory: Infr | astructure ar | d Content Del    |
|                           |                                                                                                    |                  |              |               |                  |

## Où vérifiez-vous les journaux de mise à jour du score de réputation Web (WBRS) ?

Les journaux de mise à jour du score de réputation Web (WBRS) sont disponibles sous updater\_logs. Vous pouvez télécharger ces journaux via une connexion FTP à l'interface de gestion ou via l'interface de ligne de commande.

Pour afficher les journaux à l'aide du terminal :

- 1. Ouvrez Terminal.
- 2. Tapez la commande tail.
- 3. Choisissez le numéro des journaux (il varie en fonction de la version et du nombre de journaux configurés).
- 4. Les journaux s'affichent.

WSA.local (SERVICE)> tail

Currently configured logs: 1. "xx.xx.xx" Type: "Configuration Logs" Retrieval: FTP Push - Host

```
XX.XX.XX.XX
2. "Splunk" Type: "Access Logs" Retrieval: FTP Poll
3. "accesslogs" Type: "Access Logs" Retrieval: FTP Push - Host xx.xx.xx
4. "amp_logs" Type: "AMP Engine Logs" Retrieval: FTP Poll
5. "archiveinspect_logs" Type: "ArchiveInspect Logs" Retrieval: FTP Poll
. . . .
43. "uds_logs" Type: "UDS Logs" Retrieval: FTP Poll
44. "updater_logs" Type: "Updater Logs" Retrieval: FTP Poll
45. "upgrade_logs" Type: "Upgrade Logs" Retrieval: FTP Poll
46. "wbnp_logs" Type: "WBNP Logs" Retrieval: FTP Poll
47. "webcat_logs" Type: "Web Categorization Logs" Retrieval: FTP Poll
48. "webrootlogs" Type: "Webroot Logs" Retrieval: FTP Poll
49. "webtapd_logs" Type: "Webtapd Logs" Retrieval: FTP Poll
50. "welcomeack_logs" Type: "Welcome Page Acknowledgement Logs" Retrieval: FTP
Poll
Enter the number of the log you wish to tail.
[]> 44
Press Ctrl-C to stop scrolling, then `q` to quit.
Mon Jul 15 19:24:04 2019 Info: mcafee updating the client manifest
Mon Jul 15 19:24:04 2019 Info: mcafee update completed
Mon Jul 15 19:24:04 2019 Info: mcafee waiting for new updates
Mon Jul 15 19:36:43 2019 Info: wbrs preserving wbrs for upgrades
Mon Jul 15 19:36:43 2019 Info: wbrs done with wbrs update
Mon Jul 15 19:36:43 2019 Info: wbrs verifying applied files
Mon Jul 15 19:36:58 2019 Info: wbrs Starting heath monitoring
Mon Jul 15 19:36:58 2019 Info: wbrs Initiating health check
Mon Jul 15 19:36:59 2019 Info: wbrs Healthy
Mon Jul 15 19:37:14 2019 Info: wbrs Initiating health check
Mon Jul 15 19:37:15 2019 Info: wbrs Healthy
Mon Jul 15 19:37:30 2019 Info: wbrs Initiating health check
Mon Jul 15 19:37:31 2019 Info: wbrs Healthy
Mon Jul 15 19:37:46 2019 Info: wbrs Initiating health check
Mon Jul 15 19:37:47 2019 Info: wbrs Healthy
Mon Jul 15 19:38:02 2019 Info: wbrs updating the client manifest
Mon Jul 15 19:38:02 2019 Info: wbrs update completed
Mon Jul 15 19:38:03 2019 Info: wbrs waiting for new updates
Mon Jul 15 20:30:23 2019 Info: Starting scheduled release notification fetch
Mon Jul 15 20:30:24 2019 Info: Scheduled next release notification fetch to occur at Mon Jul 15 23:30:24
Mon Jul 15 23:30:24 2019 Info: Starting scheduled release notification fetch
Mon Jul 15 23:30:25 2019 Info: Scheduled next release notification fetch to occur at Tue Jul 16 02:30:29
```

## Comment vérifier si vous êtes connecté aux serveurs de mise à jour WBRS (Web-Based Reputation Score) ?

Afin de vous assurer que votre appareil de sécurité Web Cisco (WSA) est en mesure d'obtenir les nouvelles mises à jour. Veuillez vérifier que vous disposez de la connectivité aux serveurs de mise à jour Cisco sur les ports TCP (Transmission Control Protocol) 80 et 443 suivants :

wsa.local (SERVICE)> telnet updates.ironport.com 80
Trying xx.xx.xx...
Connected to updates.ironport.com.
Escape character is '^]'.

```
wsa.calo (SERVICE)> telnet upgrades.ironport.com 80
Trying xx.xx.xx...
Connected to upgrades.ironport.com.
Escape character is '^]'.
```

Remarque : si vous avez un proxy en amont, effectuez les tests ci-dessus via votre proxy en amont.

#### Comment déposer un litige pour la catégorisation Web ?

Après avoir vérifié que Cisco Web Security Appliance (WSA) et Cisco TALOS ont le même score de réputation, mais que vous pensez toujours que ce résultat n'est pas valide, vous devez résoudre le problème en envoyant un litige à l'équipe Cisco TALOS.

Pour ce faire, cliquez sur le lien suivant : https://talosintelligence.com/reputation\_center/support

Afin de soumettre le Litige, veuillez suivre les instructions ci-dessous.

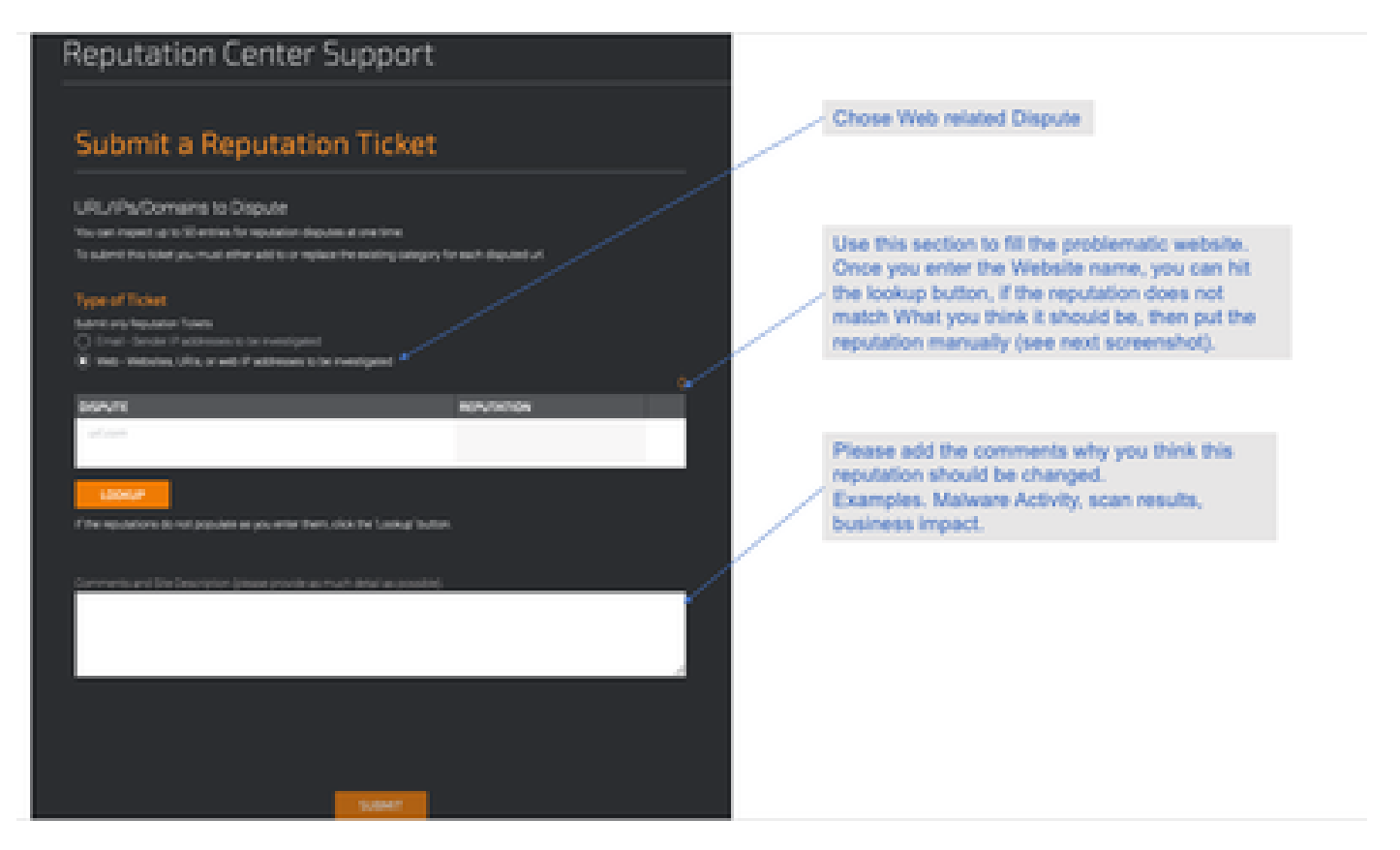

Résultats après avoir cliqué sur Recherche et l'option permettant de modifier manuellement le score.

| DISPUTE              | REPUTATION                                                |   |
|----------------------|-----------------------------------------------------------|---|
| cisco.com<br>uni.com | SOCD<br>Select a Reputation<br>Neutral<br>Poor<br>Unknown | × |

Remarque : les soumissions Cisco TALOS peuvent prendre un certain temps pour être reflétées dans la base de données. Si le problème est urgent, vous pouvez toujours créer une WHITELIST ou une BLOCKLIST, comme solution de contournement jusqu'à ce que le problème soit résolu à partir du serveur principal Cisco. pour ce faire, vous pouvez consulter cette section (Comment faire une liste blanche ou une URL de liste noire).

### Comment introduire un litige pour le score de réputation Web?

Après avoir vérifié que Cisco Web Security Appliance (WSA) et Cisco TALOS ont la même catégorisation, mais que vous pensez toujours que ce résultat n'est pas valide, vous devez résoudre ce problème en envoyant un litige à l'équipe Cisco TALOS.

Accédez à la page de soumission de la catégorisation sur le site Web de TALOS : <u>https://talosintelligence.com/reputation\_center/support#categorization</u>

Afin de soumettre le Litige, veuillez suivre les instructions ci-dessous.

| Reputation Center Support                                                                                                    |    |
|----------------------------------------------------------------------------------------------------|----|
| Web Categorization Support Ticket                                                                                                    |    |
| URL/IPs/Cormains to Dispute<br>No. can report up to Stretters for reputation deputes at one time.                                                                                                    |    |
| To submit the toket you must either add to or replace the centing takepory for each depoted wit.                                                                                                    | ~/ |
| august                                                                                                    |    |
| Lating                                                                                                    |    |
| For a subgroup of the parameters in part of the second second se<br>second second second second second second second second second second second second second second second second second second second second second second second second second second second second second second second second second sec |    |
|                                                                                                    |    |

Use this section to fill the problematic website. Once you enter the Website name, you can hit the lookup button, if the category does not match What you think it should be, then put the category manually (see next screenshot).

Please add the comments why you think this category should be changed. Examples. Type of content being delivered.

Pour mettre à jour la catégorie, choisissez dans le menu déroulant ce qui vous semble le mieux convenir au site Web, et assurez-vous de suivre les instructions relatives aux commentaires.

## Reputation Center Support

## Web Categorization Support Ticket

#### URL/IPs/Domains to Dispute

You can inspect up to 50 entries for reputation disputes at one time.

To submit this ticket you must either add to or replace the existing category for each disputed url.

| DISPUTE                                                    | WEB CATEGORY           | 1     |
|------------------------------------------------------------|------------------------|-------|
| cisco.com                                                  | COMPUTERS AND INTERNET | ×     |
|                                                            | Computers and Internet | _     |
|                                                            | Unknown                | _     |
| URL COM                                                    | Not Actionable         | _     |
|                                                            | Adult                  |       |
| Lookup                                                     | Advertisements         |       |
|                                                            | Alcohol                |       |
| If the categories do not populate as you enter them, click | Arts                   |       |
|                                                            | Astrology              |       |
| Comments and Site Description (please provide as much      | detail as possible).   | :<br> |
|                                                            |                        |       |
|                                                            |                        |       |
|                                                            |                        |       |
|                                                            |                        | 4     |

### Un litige a été signalé, mais le score ou la catégorie n'est pas mis à jour sur Cisco Web Security Appliance (WSA) ou Cisco TALOS.

Si vous avez déposé un dossier auprès de Cisco TALOS et que la réputation/le score n'a pas été mis à jour dans les 3 à 4 jours. vous pouvez vérifier vos paramètres de mise à jour et vous assurer que vous avez accès au serveur de mise à jour Cisco. Si toutes ces étapes sont correctes, vous pouvez ouvrir un ticket auprès du TAC Cisco et l'ingénieur Cisco vous aidera à assurer le suivi auprès de l'équipe Cisco TALOS.

Remarque : vous pouvez appliquer la solution de contournement WHITELIST/BLOCKLIST pour appliquer l'action requise jusqu'à ce que la catégorie/réputation soit mise à jour par l'équipe Cisco TALOS.

# Cisco Web Security Appliance (WSA) affichant des résultats différents de Cisco TALOS, comment résoudre ce problème ?

La base de données peut être obsolète sur l'appareil de sécurité Web Cisco (WSA) pour plusieurs raisons, principalement la communication avec nos serveurs de mise à jour. Veuillez suivre ces étapes pour vérifier que vous disposez des serveurs de mise à jour et de la connectivité corrects.

1. Vérifiez que vous disposez de la connectivité pour les serveurs de mise à jour Cisco sur les ports 80 et 443 :

```
wsa.local (SERVICE)> telnet updates.ironport.com 80
Trying xx.xx.xx....
Connected to updates.ironport.com.
Escape character is '^]'.
wsa.calo (SERVICE)> telnet upgrades.ironport.com 80
Trying xx.xx.xx...
Connected to upgrades.ironport.com.
Escape character is '^]'.
```

2. Si vous disposez d'un proxy en amont, assurez-vous que le proxy en amont effectue les tests ci-dessus via votre proxy en amont.

3. Si la connectivité est correcte et que vous voyez toujours la différence, forcez les mises à jour manuellement : updatenow à partir de l'interface de ligne de commande, ou à partir de l'interface GUI->Services de sécurité -> Protection contre les programmes malveillants -> updatenow.

Attendez quelques minutes, et si cela ne fonctionne pas, veuillez vérifier l'étape suivante.

4. À ce stade, vous devrez vérifier le fichier journal updater\_logs : open terminal: CLI->tail-> (choisissez le nombre de fichiers journaux updater\_logs). Cela permettra aux journaux de mise à jour d'afficher uniquement les nouvelles lignes.

Les lignes de journal doivent commencer par la ligne « Commande distante reçue pour signaler une mise à jour manuelle » :

```
Mon Jul 15 19:14:12 2019 Info: Received remote command to signal a manual update
Mon Jul 15 19:14:12 2019 Info: Starting manual update
Mon Jul 15 19:14:12 2019 Info: Acquired server manifest, starting update 342
Mon Jul 15 19:14:12 2019 Info: wbrs beginning download of remote file "http://updates
Mon Jul 15 19:14:12 2019 Info: wbrs released download lock
Mon Jul 15 19:14:13 2019 Info: wbrs successfully downloaded file "wbrs/3.0.0/ip/defau
Mon Jul 15 19:14:13 2019 Info: wbrs started applying files
Mon Jul 15 19:14:13 2019 Info: wbrs started applying files
Mon Jul 15 19:14:13 2019 Info: wbrs applying component updates
Mon Jul 15 19:14:13 2019 Info: Server manifest specified an update for mcafee
Mon Jul 15 19:14:13 2019 Info: mcafee was signalled to start a new update
Mon Jul 15 19:14:13 2019 Info: mcafee processing files from the server manifest
Mon Jul 15 19:14:13 2019 Info: mcafee started downloading files
Mon Jul 15 19:14:13 2019 Info: mcafee waiting on download lock
```

5. Recherchez les messages "Critique/Avertissement", les journaux de mise à jour sont des erreurs très lisibles par l'homme, et vous guideront très probablement là où se trouve le problème.

6. En l'absence de réponse, vous pouvez ouvrir un ticket auprès de l'assistance Cisco et obtenir les résultats des étapes ci-dessus. L'assistance se fera un plaisir de vous aider.

### Comment les scores de réputation Web sont-ils calculés ?

Certains des paramètres pris en compte lors de l'attribution d'un score à un site Web spécifique :

- Données de catégorisation URL
- Présence de code téléchargeable
- Présence de contrats de licence d'utilisateur final (CLUF) longs et obscurs
- Volume global et changements de volume
- · Informations relatives au propriétaire du réseau
- Historique d'une URL
- Âge d'une URL
- Présence sur les listes de blocage
- Présence sur les listes d'autorisation
- Types d'URL des domaines populaires
- · Informations du registraire de domaine
- Informations d'adresse IP

# Quelle est la plage de scores pour chacune des catégories de réputation (bonne, neutre, mauvaise) ?

Plages de réputation Web et actions associées :

#### Politiques d'accès :

| Score                  | Action   | Description                                                                                                    | Exemple                                                                                                    |
|------------------------|----------|----------------------------------------------------------------------------------------------------|----------------------------------------------------------------------------------------------------|
| -10 à -6.0<br>(Faible) | Block    | Mauvais site. La demande est<br>bloquée,<br>et aucune analyse<br>supplémentaire des programmes<br>malveillants<br>se produit.                                        | <ul> <li>L'URL télécharge les informations sans.</li> <li>autorisation utilisateur.</li> <li>Pic soudain du volume d'URL.</li> <li>L'URL est une faute de frappe sur un<br/>domaine populaire.</li> </ul> |
| -5.9 à 5.9<br>(Neutre) | Analyser | Site indéterminé. La demande<br>est<br>transmis au moteur DVS pour<br>analyse approfondie des<br>programmes malveillants. Les<br>Le moteur DVS analyse la<br>requête | <ul> <li>URL créée récemment et dotée d'une</li> <li>adresse IP dynamique et contient</li> <li>contenu téléchargeable.</li> <li>Adresse IP du propriétaire du réseau qui a</li> </ul>                     |

|                     |       | et le contenu des réponses du<br>serveur.                                                        | un <ul> <li>Score de réputation Web positif.</li> </ul>                                                                                                    |
|---------------------|-------|--------------------------------------------------------------------------------------------------|----------------------------------------------------------------------------------------------------|
| 6.0 à 10.0<br>(Bon) | Allow | Bon site. La demande est<br>autorisée.<br>Aucune analyse des programmes<br>malveillants requise. | <ul> <li>L'URL ne contient aucun contenu<br/>téléchargeable.</li> <li>Domaine réputé, à volume élevé et à long<br/>historique.</li> <li>Domaine présent sur plusieurs listes<br/>d'autorisation.</li> <li>Aucun lien vers des URL de mauvaise<br/>réputation.</li> </ul> |

#### Politiques de décodage :

| Score                  | Action      | Description                                                                                                    |
|------------------------|-------------|----------------------------------------------------------------------------------------------------|
| -10 à -9.0<br>(Faible) | Goutte      | Mauvais site. La demande est abandonnée sans notification envoyée à<br>l'utilisateur final. Utilisation<br>ce paramètre avec prudence.      |
| -8.9 à 5.9<br>(Neutre) | Déchiffrer  | Site indéterminé. La requête est autorisée, mais la connexion est déchiffrée et les politiques d'accès sont appliquées au trafic déchiffré. |
| 6.0 à 10.0<br>(Bon)    | Passthrough | Bon site. La demande est transmise sans inspection ni déchiffrement.                                                                        |

#### Politiques de sécurité des données Cisco :

| Score                  | Action  | Description                                                                                                    |
|------------------------|---------|----------------------------------------------------------------------------------------------------|
| -10 à -6.0<br>(Faible) | Block   | Mauvais site. La transaction est bloquée et aucune analyse supplémentaire n'est effectuée.                                                                                                 |
| -5.9 à 0.0<br>(Neutre) | Monitor | La transaction ne sera pas bloquée en fonction de la réputation Web et passera à la vérification du contenu (type et taille de fichier).<br>Remarque Les sites sans score sont surveillés. |

### Que signifie un site Web non classé ?

Les URL non classées sont celles sur lesquelles la base de données Cisco ne dispose pas d'informations suffisantes pour confirmer leur catégorie. Il s'agit généralement de sites Web nouvellement créés.

#### Comment bloquer les URL non classées ?

1. Accédez à la stratégie d'accès souhaitée : Gestionnaire de sécurité Web -> Stratégies d'accès.

| Protocols and                                                                                                    |        |
|----------------------------------------------------------------------------------------------------|--------|
| Protocols and                                                                                                    |        |
| ler Group User Agents URL Filtering Applications Objects Anti-Mahware and Reputation                                                                                    | Defete |
| diabal Palicy<br>Identification Profile: All No Michael Items Rember: 66 Montor: 316 No blocked Items Advanced Malware Installed<br>Advanced Malware Sciencing: Enabled |        |
| n Nev Detr.                                                                                                    |        |
|                                                                                                    |        |
|                                                                                                    |        |

2. Faites défiler la page jusqu'à la section Uncategory URLs.

|   | Inutagoriusi VII.a                                        |                |
|---|-----------------------------------------------------------|----------------|
| 1 | Renally an autom for unit that do not match any category. |                |
|   | Unsateprised UK,a                                         | Retter         |
|   | Default Action for Update Categories: 2                   | Land Reductive |
|   | Çanval I                                                  |                |

- 3. Choisissez l'une des actions souhaitées : Surveillance, Bloquer ou Avertir.
- 4. Soumettre et valider les modifications.

#### Fréquence de mise à jour de la base de données

La fréquence de vérification des mises à jour peut être mise à jour à l'aide de la commande suivante de CLI : updateconfig

```
<#root>
WSA.local (SERVICE)> updateconfig
Service (images): Update URL:
_____
Webroot Cisco Servers
Web Reputation Filters Cisco Servers
L4 Traffic Monitor Cisco Servers
Cisco Web Usage Controls Cisco Servers
McAfee Cisco Servers
Sophos Anti-Virus definitions Cisco Servers
Timezone rules Cisco Servers
HTTPS Proxy Certificate Lists Cisco Servers
Cisco AsyncOS upgrades Cisco Servers
Service (list): Update URL:
 _____
Webroot Cisco Servers
Web Reputation Filters Cisco Servers
L4 Traffic Monitor Cisco Servers
Cisco Web Usage Controls Cisco Servers
```

```
McAfee Cisco Servers
Sophos Anti-Virus definitions Cisco Servers
Timezone rules Cisco Servers
HTTPS Proxy Certificate Lists Cisco Servers
Cisco AsyncOS upgrades Cisco Servers
Update interval for Web Reputation and Categorization: 12h
Update interval for all other services: 12h
Proxy server: not enabled
HTTPS Proxy server: not enabled
Routing table for updates: Management
The following services will use this routing table:
- Webroot
- Web Reputation Filters
- L4 Traffic Monitor
- Cisco Web Usage Controls
- McAfee
- Sophos Anti-Virus definitions
- Timezone rules
- HTTPS Proxy Certificate Lists
- Cisco AsyncOS upgrades
Upgrade notification: enabled
Choose the operation you want to perform:
- SETUP - Edit update configuration.
- VALIDATE_CERTIFICATES - Validate update server certificates
- TRUSTED CERTIFICATES - Manage trusted certificates for updates
[]>
```

Nemarque : la valeur ci-dessus indique la fréquence à laquelle nous vérifions les mises à jour, mais pas la fréquence à laquelle nous publions de nouvelles mises à jour pour les services de réputation et autres. les mises à jour peuvent être disponibles à tout moment.

OU à partir de l'interface GUI : Administration système -> Paramètres de mise à niveau et de mise à jour.

| Automatic Updates<br>Upgrade Notification<br>Routing Tables<br>Update Samer (Ltd) | Update Interval for Bid Reputation and Este<br>Opdate Interval for Bid Other services (Net In<br>Enabled<br>Renappment) | partantian; 1(3)<br>chulting Asym(05): 12h            | -           |                     |
|-----------------------------------------------------------------------------------|----------------------------------------------------------------------------------------------------|-------------------------------------------------------|-------------|---------------------|
| Upgrade Notification<br>Noutrop Table<br>Update Server (Int)                      | Bradiad<br>Management                                                                                                   |                                                       |             |                     |
| Reading Table:<br>Update Server (Tab):                                            | Reseptent                                                                                                    |                                                       |             |                     |
| Vedata Server (Nat):                                                              |                                                                                                    |                                                       |             |                     |
|                                                                                   | Bynamic (Elecs Update Server)                                                                                           |                                                       |             |                     |
| Updata Samer (Images):                                                            | Bynamic (Case Lodate Server)                                                                                            |                                                       |             |                     |
| Proxy Server:                                                                     | Red (Shathing)                                                                                                    |                                                       |             | Edit Hadata Catting |
|                                                                                   |                                                                                                    | Edit Operation Sec                                    | ingen al an | more obcern opening |
|                                                                                   |                                                                                                    |                                                       |             |                     |
|                                                                                   |                                                                                                    |                                                       |             |                     |
| Edit Update Sett                                                                  | ings                                                                                                    |                                                       |             |                     |
| Edit Update Setti                                                                 | ings<br>In Bellines<br>Adematic Speiders                                                                                | viplate Interval for Web Asynthias and<br>Comparation | 3           | _                   |

### Comment mettre une URL sur liste blanche/noire ?

Parfois, les mises à jour des URL de Cisco TALOS prennent du temps, soit par manque d'informations, soit parce qu'il n'y a aucun moyen de modifier la réputation, car le site Web n'a toujours pas prouvé la modification du comportement malveillant. À ce stade, vous pouvez ajouter cette URL à une catégorie d'URL personnalisée qui autorise/bloque vos stratégies d'accès ou qui transmet/supprime votre stratégie de déchiffrement, et qui garantira que l'URL est transmise sans analyse ou vérification du filtrage des URL par l'appareil de sécurité Web (WSA) ou le blocage de Cisco.

pour mettre une URL sur liste blanche/noire, procédez comme suit :

1. Ajouter une URL dans la catégorie d'URL personnalisée.

Dans l'interface utilisateur graphique, accédez à Web Security Manager -> Custom and External URL Category.

| cisco web 5e          | o S370<br>curity Appliance                                                                                                    |                                                |
|-----------------------|----------------------------------------------------------------------------------------------------|------------------------------------------------|
| Reporting             | Web Security Manager Secur                                                                                                    | ity Services                                   |
| Upgrade and           | Authentication<br>Identification Profiles<br>SaaS Policies                                                                              |                                                |
| Update Settings for   | Web Policies<br>Decryption Policies<br>Routing Policies<br>Access Policies<br>Overall Bandwidth Limits                                  | ul for Web Reputatio<br>ul for All Other servi |
|                       | Data Transfer Policies<br>Cisco Data Security<br>Outbound Malware Scanning<br>External Data Loss Prevention<br>Web Traffic Tap Policies | to Update Server)<br>to Update Server)         |
| Capyright @ 2003-2018 | SUCKS Policy Elements<br>Contonence Encoded Concerns<br>Define Time Ranges and Quotas<br>Bypass Settings<br>L4 Traffic Monitor          | y Statement                                    |

2. Cliquez sur Ajouter une catégorie :

| Custom and External URL Categories |                         |                                 |                   |              |        |  |  |  |
|------------------------------------|-------------------------|---------------------------------|-------------------|--------------|--------|--|--|--|
| A461                               | Celegory                |                                 |                   |              | _      |  |  |  |
|                                    |                         |                                 |                   |              |        |  |  |  |
| Order                              | Category                | Category Type                   | Last Updated      | Feed Content | Delete |  |  |  |
| Order<br>1                         | Category<br>googledrive | Category Type<br>Custom (Local) | Last Updated N/A. | Feed Content | Delet  |  |  |  |

3. Ajoutez les sites Web similaires aux captures d'écran ci-dessous :

| Custom and External URL Cat            | regories: Add Category                               |                                                                                              |   |                                                                |
|----------------------------------------|------------------------------------------------------|----------------------------------------------------------------------------------------------|---|----------------------------------------------------------------|
| fait Gasters and Robertal USS Category |                                                      |                                                                                              |   |                                                                |
| Cutoppry Nortes                        | Service Car                                          |                                                                                              |   | Insert the sites that you want to                              |
| Cat Briter                             | 54                                                   |                                                                                              | - | Molecter                                                       |
| Category Type:                         | Lacat Curton Category                                |                                                                                              |   | Whitelist                                                      |
| page 2                                 | weiselegt gen<br>weiselegt gen<br>weiselegt gen<br>} | Set year<br>Out the limit total<br>Autors to and all other<br>URLs in Alphan summitted under |   |                                                                |
|                                        | No. 1888. 2011-02-02-12 manufacture)                 |                                                                                              |   | In case you want to whitelist a<br>specific page or subdomain, |
| * Advanced                             | taple formers 2                                      | •                                                                                            |   | you can use the regex part                                     |
| (invat)                                |                                                      | S.and                                                                                        | - | Submit Changes                                                 |

4. Accédez au filtrage URL dans la stratégie d'accès requise (Gestionnaire de sécurité Web -> Stratégies d'accès -> Filtrage URL).

| <b>With</b> | •                                            |                              |               |              |                 |                                                                                                   |        |
|-------------|----------------------------------------------|------------------------------|---------------|--------------|-----------------|---------------------------------------------------------------------------------------------------|--------|
| 4.64        | Party                                        |                              |               |              |                 |                                                                                                   |        |
| Order       | Group                                        | Protocols and<br>User Agents | ute filtering | Applications | Objects         | Arti-Release and Reputation                                                                       | Celete |
|             | distal Palicy<br>Identification Profile: All | No blocked items             | Hamber: 66    | Manhari 356  | No blocked Roma | Web Reputation: Enabled<br>Advanced Raleane Protection: Enabled<br>Anti-Padware Scanning: Enabled |        |
| 1.01        | Miles Order                                  |                              | 1             |              |                 |                                                                                                   |        |
|             |                                              |                              |               | ~            |                 |                                                                                                   |        |
|             |                                              |                              |               | -            | ~               |                                                                                                   |        |

5. Sélectionnez la WHITELIST ou la BLACKLIST que nous venons de créer et incluez-la dans la politique.

#### Access Policies: URL Filtering: Global Policy

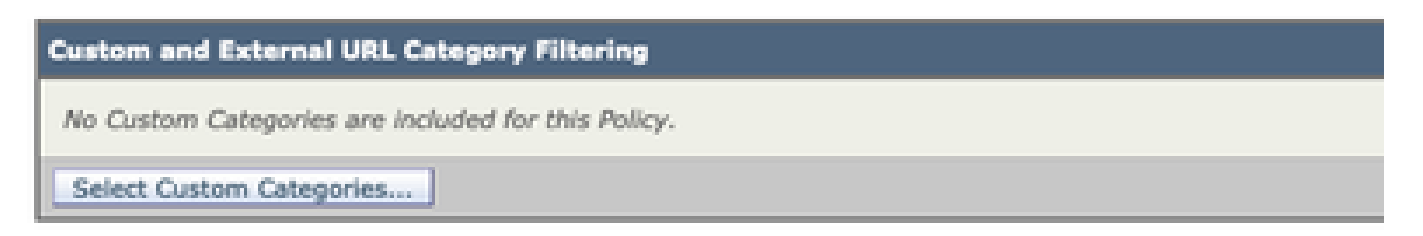

6. Incluez la catégorie de stratégie dans les paramètres de filtrage URL de stratégie comme cidessous.

| Select Custom Categories for this Policy |                |                     |       |  |
|------------------------------------------|----------------|---------------------|-------|--|
| Category                                 | Category Type  | Setting Selection   |       |  |
| testcat                                  | Custom (Local) | Exclude from policy | 0     |  |
| WHITELIST                                | Custom (Local) | Include in policy   | 0     |  |
| Cancel                                   | 1              | 1                   | Apply |  |

7. Définissez l'action, Bloquer à la liste de blocage, Autoriser à la liste blanche. et si vous souhaitez que l'URL passe par les moteurs d'analyse, conservez l'action en tant que Surveillance.

| Access Policies: URL Filtering: Global Policy                                                           |                   |                                                                                                    |             |            |            |            |                  |                  |
|----------------------------------------------------------------------------------------------------|-------------------|----------------------------------------------------------------------------------------------------|-------------|------------|------------|------------|------------------|------------------|
| Custom and Salarmal SHL Category Filtering                                                              |                   |                                                                                                    |             |            |            |            |                  |                  |
| Treas UK Categories are defined as group membership orders. All other categories are not applicable for | this policy.      |                                                                                                    |             |            |            |            |                  |                  |
|                                                                                                    |                   | 0                                                                                                    | hadred<br>O | - Man 2    | Marchar    | - 100 C    | Conta Annat<br>O | Time desail<br>O |
| Category                                                                                                | Campony Tupe      | former all                                                                                                    | Select at   | Select all | Select all | Referit at | (Description)    |                  |
| Q sectoral                                                                                              | Gasters (Sacial)  |                                                                                                    |             | 1          |            |            |                  |                  |
| Send Later Degrins.                                                                                     |                   |                                                                                                    |             |            |            |            |                  |                  |
| Reisel .                                                                                                |                   | <u> </u>                                                                                                    | ~           |            |            |            |                  | 5.0-0            |
|                                                                                                    |                   |                                                                                                    |             |            |            |            |                  |                  |
|                                                                                                    | Cho<br>Cho<br>Cho | Chose the Allow Action to Whitelist<br>Chose the Block Action to Blocklist<br>Chose the Monitor Action to keep as default |             |            |            |            |                  |                  |

8. Soumettre et valider les modifications.

#### À propos de cette traduction

Cisco a traduit ce document en traduction automatisée vérifiée par une personne dans le cadre d'un service mondial permettant à nos utilisateurs d'obtenir le contenu d'assistance dans leur propre langue.

Il convient cependant de noter que même la meilleure traduction automatisée ne sera pas aussi précise que celle fournie par un traducteur professionnel.